## How To Get More Fonts Like This in MS Office

(You will only see this Disney font after the Disney font has been installed)

## To get more fonts on the MacBook is actually very simple, all you will need is: A Mac book, The Font Book application (which is preinstalled) and a font file (get them <u>here</u>)

Step 1. Go to Font book and download your selected font (I have used Walt Disney Script) and download it. You will usually end up with a .zip file. Double click to extract it and then you should get a file that looks something like this

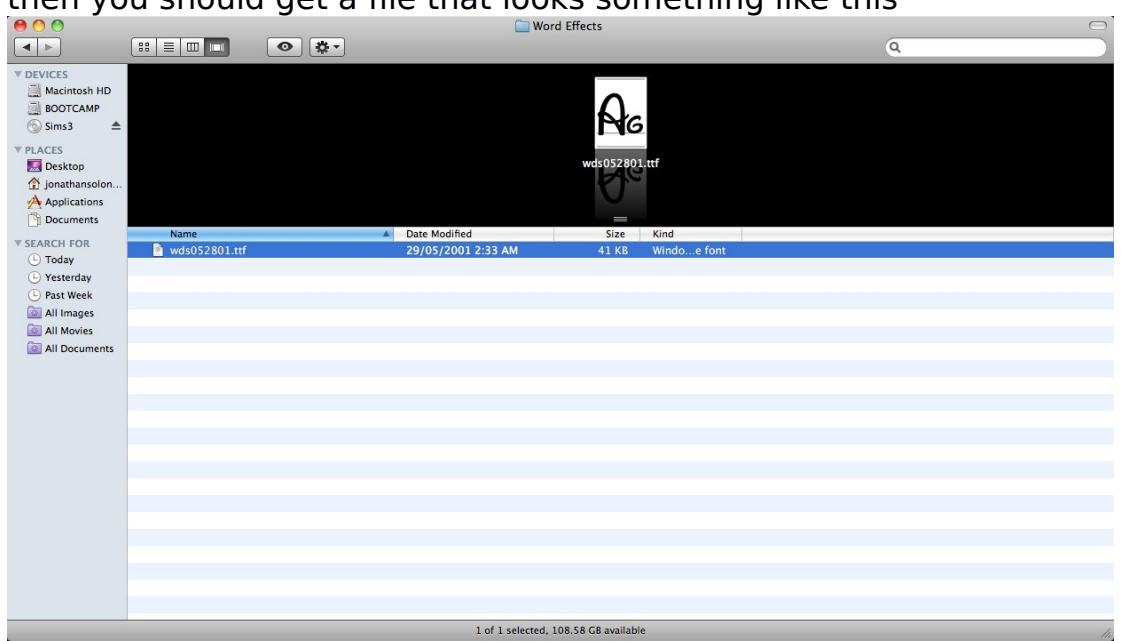

Step.2 open up Font Book (In your Applications List) and simply drag the font file across to the part that says Microsoft Office Compatible.

Step.3 Open up Word and use your font.

## If You Have Any Questions Feel Free To Post It In The MacBook Forums And I Will Try To Answer

Jonathan Solonec-Thomas